# FMC 6.6.1+ - Tips for Before and After an Upgrade

# Contents

Introduction Prerequisites Requirements **Components Used** Top Things to Do Before the FMC Upgrade Choose the FMC Target Software Version Verify the Current FMC Model and Software Version Plan the Upgrade Path Upload Upgrade Packages Create the FMC Backup Verify NTP Synchronization Verify the Disk Space **Deploy All Pending Policy Changes Run Firepower Software Readiness Checks** Top Things to Do After the FMC Upgrade **Deploy All Pending Policy Changes** Verify if the Latest Vulnerability and Fingerprint Database is Installed Verify the Snort Rule and Lightweight Security Package Current Version Verify the Geolocation Update Current Version Automate URL Filtering Database Update with Scheduled Task **Configure Periodic Backups** Ensure that the Smart License is Registered Review the Configuration of the Variable Sets Verify the Cloud Services Enablement **URL** Filtering AMP for Networks **Cisco Cloud Region Cisco Cloud Event Configuration Enable SecureX Integration** Integrate SecureX Ribbon Send Connection Events to SecureX Integrate Secure Endpoint (AMP for Endpoints) Integrate Secure Malware Analytics (Threat Grid)

# Introduction

This document describes the verification and configuration best practices to complete before and after the upgrade of Cisco Secure Firewall Management Center (FMC) to Version 6.6.1+.

# Prerequisites

## Requirements

There are no specific requirements for this document.

## **Components Used**

The information in this document is based on these software and hardware versions:

- Hardware: Cisco FMC 1000
- Software: Release 7.0.0 (build 94)

The information in this document was created from the devices in a specific lab environment. All of the devices used in this document started with a cleared (default) configuration. If your network is live, ensure that you understand the potential impact of any command.

# Top Things to Do Before the FMC Upgrade

## **Choose the FMC Target Software Version**

Review the Firepower Release Notes for the Target Version and get familiar with:

- Compatibility
- Features and Functionality
- Resolved Issues
- Known Issues

### Verify the Current FMC Model and Software Version

Verify the current FMC Model and Software Version:

- 1. Navigate to **Help > About**.
- 2. Verify the Model and Software Version.

| cisco About Overvie                                                                                                    | w Analysis Policies                                                                                                    | Devices          | Objects          | AMP                                           | Intelligence                                                                                                   | Deploy                   | Q,                                                     | P                                              | ¢                                     | 0                  | admin 🕶 |
|----------------------------------------------------------------------------------------------------|----------------------------------------------------------------------------------------------------|------------------|------------------|-----------------------------------------------|----------------------------------------------------------------------------------------------------|--------------------------|--------------------------------------------------------|------------------------------------------------|---------------------------------------|--------------------|---------|
| Model<br>Serial Number<br>Software Version<br>OS<br>Snort Version<br>Rule Update Version<br>Rulepack Version<br>Rulepack Version<br>LSP Version<br>Geolocation Update Version<br>VDB Version<br>Hostname | Cisco Firepower Management Co<br>WZP2326001X<br>7.0.0 (build 94)<br>Cisco Firepower Extensible Oper<br>2.9.18 (Build 174)<br>3.1.0.1 (Build 174)<br>2021-09-15-001-vrt<br>2600<br>2961<br>Isp-rel-20210915-1507<br>2021-09-20-002<br>build 338 ( 2020-09-24 12:58:44<br>KSEC-FMC-1600-2 | ating System (F) | K-OS) 2.10.1 (br | Page<br>How-<br>Docu<br>What<br>Softw<br>Secu | -level Help<br>Tos<br>mentation on Cisco.com<br>'s New in This Release<br>vare Download<br>re Firewall YouTube | Si<br>Fi<br>A<br>Ti<br>A | ecure I<br>repow<br>artner<br>sk a Q<br>AC Sup<br>bout | Firewa<br>er Mig<br>Ecosy<br>uestio<br>pport ( | all on<br>gratic<br>stem<br>n<br>Case | Cisc<br>n Too<br>s | o.com   |

## Plan the Upgrade Path

Subject to the current and target FMC software version, an interim upgrade might be required. In the <u>Cisco Firepower Management Center Upgrade Guide</u>, review the **Upgrade Path: Firepower Management Centers** section and plan the upgrade path.

## **Upload Upgrade Packages**

In order to upload the upgrade package to the device, complete these steps:

- 1. Download the upgrade package from the <u>Software Download</u> page.
- 2. In the FMC navigate to System > Updates.
- 3. Choose the Upload Update.
- 4. Click the Upload local software update package radio button.
- 5. Click **Browse** and choose the package.
- 6. Click Upload.

| cisco. | FMC<br>Product Upda | les Overvie  | w Analysis          | Policies       | Devices                          | Objects         | AMP           | Intelligence          | Deploy | ٩ | ₽ | ¢ | 0 | admin • |
|--------|---------------------|--------------|---------------------|----------------|----------------------------------|-----------------|---------------|-----------------------|--------|---|---|---|---|---------|
| Produ  | ct Updates          | Rule Updates | Geolocation Up      | dates          |                                  |                 |               |                       |        |   |   |   |   |         |
|        |                     |              |                     | Curren         | by running soft                  | ware version:   | 7.0.0         |                       |        |   |   |   |   |         |
|        |                     |              | Updates             |                |                                  |                 |               |                       |        |   |   |   |   |         |
|        |                     |              | Upload software upd | stes and patch | es here.                         |                 |               |                       |        |   |   |   |   |         |
|        |                     |              |                     | Action         | Upload loca                      | il software upd | late packag   | •                     |        |   |   |   |   |         |
|        |                     |              |                     |                | <ul> <li>Specify soft</li> </ul> | tware update s  | source (FTD   | devices only)         |        |   |   |   |   |         |
|        |                     |              |                     | Package        | Browse Cisco                     | _Firepower_Mgr  | vt_Center_Pat | ch-7.0.0.1-15.sh.REL1 | a.     |   |   |   |   |         |
|        |                     |              |                     |                |                                  |                 | Can           | cel Upload            |        |   |   |   |   |         |

#### **Create the FMC Backup**

Backup is an important disaster recovery step, which allows to restore configuration if an upgrade fails catastrophically.

- 1. Navigate to System > Tools > Backup/Restore.
- 2. Choose the Firepower Management Backup.
- 3. In the **Name** field, enter the backup name.
- 4. Choose the Storage Location and information that should be included in the backup.
- 5. Click Start Backup.
- 6. From **Notification > Tasks**, monitor the Backup creation progress.

**Tip**: We strongly recommend to back up to a secure remote location and verify transfer success. Remote Storage can be configured from the Backup Management page.

| dialia<br>cisco | FMC<br>Firepower Manage | ement Backup   | Overview | Analysis | Policies  | Devices              | Object        | s AMP       | Intelligence | Deploy | ۹     | 40    | ¢   | 0    | admin <del>•</del> |
|-----------------|-------------------------|----------------|----------|----------|-----------|----------------------|---------------|-------------|--------------|--------|-------|-------|-----|------|--------------------|
|                 |                         |                |          |          |           |                      |               |             |              |        |       |       | Ren | note | Storage            |
| Backup          | p Management            | Backup Profile | 85       |          |           |                      |               |             |              |        |       |       |     |      |                    |
|                 |                         |                |          | Cr       | eate Ba   | ackup                |               |             |              |        |       |       |     |      |                    |
|                 |                         |                |          |          |           | N                    | lame          | FMC_Ba      | ckup         |        |       |       |     |      |                    |
|                 |                         |                |          |          | S         | torage Loc           | ation /       | var/sf/back | up/          |        |       |       |     |      |                    |
|                 |                         |                |          |          | Back U    | Jp Configur          | ation 🚦       |             |              |        |       |       |     |      |                    |
|                 |                         |                |          |          |           | Back Up Ev           | vents [       |             |              |        |       |       |     |      |                    |
|                 |                         |                |          | В        | ack Up Th | reat Intellig<br>Din | ence<br>ector |             |              |        |       |       |     |      |                    |
|                 |                         |                |          |          | Email     | when com             | plete         |             |              |        |       |       |     |      |                    |
|                 |                         |                |          |          |           | Email Add            | iress         |             |              |        |       |       |     |      |                    |
|                 |                         |                |          |          | Copy      | when com             | plete         |             |              |        |       |       |     |      |                    |
|                 |                         |                |          |          |           |                      | (             | Cancel      | Save As I    | New    | Start | Backu | P . |      |                    |

For more information, see:

- Firepower Management Center Configuration Guide, Version 7.0 Chapter: Backup and Restore
- Firepower Management Center Configuration Guide, Version 7.0 Remote Storage Management

## **Verify NTP Synchronization**

For a successful FMC upgrade, NTP synchronization is required. In order to check NTP synchronization, complete these steps:

- 1. Navigate to **System > Configuration > Time**.
- 2. Verify the NTP Status.

Note: Status: "Being Used" indicates that the appliance is synchronized with the NTP server.

| Current Setting<br>Current Time | Via NTP (based<br>2021-09-21 13 | /ia NTP (based on System Configuration Time Synchronization)<br>2021-09-21 13:50 |                      |              |  |  |  |  |  |  |  |
|---------------------------------|---------------------------------|----------------------------------------------------------------------------------|----------------------|--------------|--|--|--|--|--|--|--|
| NTP Server                      | Status                          | Authentication                                                                   | Offset               | Last Update  |  |  |  |  |  |  |  |
| 173.38.201.115                  | Being Used                      | none                                                                             | +0.011(milliseconds) | 126(seconds) |  |  |  |  |  |  |  |
| 173.38.201.67                   | Available                       | none                                                                             | +0.042(milliseconds) | 223(seconds) |  |  |  |  |  |  |  |
| 127.127.1.1                     | Unknown                         | none                                                                             | +0.000(milliseconds) | 12d(seconds) |  |  |  |  |  |  |  |

For more information, see <u>Firepower Management Center Configuration Guide</u>, Version 7.0 - <u>Time</u> and <u>Time Synchronization</u>.

## Verify the Disk Space

Dependent upon the FMC model and target version, ensure that there is enough of free disk space available, otherwise the upgrade fails. In order to check available FMC disk space, complete these steps:

- 1. Navigate to **System > Health > Monitor**.
- 2. Choose the FMC.
- 3. Expand the menu and search for Disk Usage.
- 4. The disk space requirements can be found in <u>Time Tests and Disk Space Requirements</u>.

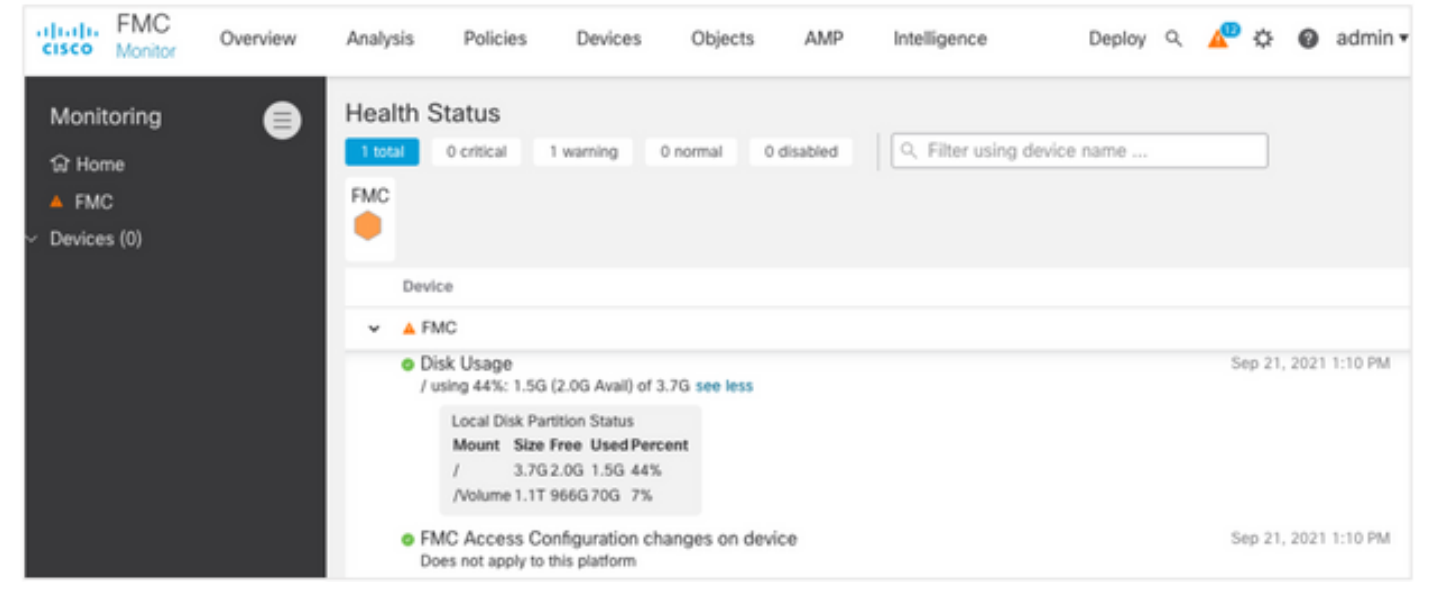

## **Deploy All Pending Policy Changes**

Before the update or patch installation, it is required to deploy changes into the sensors. In order to ensure that all pending changes are deployed, complete these steps:

- 1. Navigate to **Deploy > Deployment**.
- 2. Choose all devices in the list and Deploy.

Caution: The Inspect Interruption column indicates traffic interruption

|                                                        |                                      |                      |              |                                 | Deploy |  |  |
|--------------------------------------------------------|--------------------------------------|----------------------|--------------|---------------------------------|--------|--|--|
| T Q. Search using device na                            | me, user name, type, group or status |                      |              |                                 |        |  |  |
| Device                                                 | Modified by                          | Inspect Interruption | n Type Group | Last Deploy Time Preview Status |        |  |  |
| > _ FTD66                                              | admin                                | 🔹 Yes                | FTD          | Sep 13, 2021 1:33 PM 🕓 Pending  |        |  |  |
| Traffic interruption needed Sensor with pending deploy |                                      |                      |              |                                 |        |  |  |

## **Run Firepower Software Readiness Checks**

Readiness checks assess a Firepower appliance's preparedness for a software upgrade.

In order to perform the Software Readiness Checks, complete these steps:

- 1. Navigate to **System > Updates**.
- 2. Select the Install icon next to the target version.
- 3. Choose the FMC and click **Check Readiness**.
- 4. In the pop-up window, click **OK**.

#### 5. Monitor the Readiness Check process from **Notifications > Tasks**.

| cisco   | FMC<br>Upload Upda                        | ov                                     | erview                                     | Analysis                              | Policies            | Devices            | Objects        | AMP                    | Intelligence           | Deploy     | Q     | ₽             | ٥               | 0   | admin 🕶 |
|---------|-------------------------------------------|----------------------------------------|--------------------------------------------|---------------------------------------|---------------------|--------------------|----------------|------------------------|------------------------|------------|-------|---------------|-----------------|-----|---------|
| Produ   | ct Updates                                | Rule Up                                | dates                                      | Geolocation I                         | Jpdates             |                    |                |                        |                        |            |       |               |                 |     |         |
| Current | y running softw                           | ware version                           | on: 7.0.0                                  |                                       |                     |                    |                |                        |                        |            |       |               |                 |     |         |
| Selec   | cted Update                               | e<br>Type<br>Version<br>Date<br>Reboot | Cisco Fin<br>7.0.0.1-1<br>Tue Jul 6<br>Yes | epower Mgmt C<br>15<br>19:27:03 UTC : | enter Patch<br>2021 |                    |                |                        |                        | By G       | iroup |               |                 |     | •       |
|         | <ul> <li>Ungrouped (</li> </ul>           | 1 total)                               |                                            |                                       | Compatibility       | Check              | Re             | adiness Check<br>sults | Readiness<br>Completed | Check<br>J |       | Estin<br>Upgr | nated<br>rade T | ime | 1       |
|         | THC-NGFW-FN<br>10.62.184.21 - C<br>17.0.0 | MC1.prosci<br>lisco Firepov            | oud.com<br>ver Manage                      | ement Center 100                      | 0 🕝 Comp            | atibility check pa | issed. Proceed |                        |                        |            |       | N             | I/A             |     | i.      |
|         |                                           |                                        |                                            |                                       |                     |                    |                |                        | Bac                    |            | Check | Read          | iness           | 1   | Install |

For more information, see <u>Cisco Firepower Management Center Upgrade Guide - Firepower</u> <u>Software Readiness Checks</u>.

# Top Things to Do After the FMC Upgrade

#### **Deploy All Pending Policy Changes**

Immediately after every update or patch installation, it is required to deploy changes into the sensors. In order to ensure that all pending changes are deployed, complete these steps:

- 1. Navigate to **Deploy > Deployment**.
- 2. Choose all devices in the list and click **Deploy**.

Caution: The Inspect Interruption column indicates traffic interruption

|                            |                                    |                     |            |       |                                 | Deploy |
|----------------------------|------------------------------------|---------------------|------------|-------|---------------------------------|--------|
| C Search using device name | , user name, type, group or status |                     |            |       |                                 |        |
| Device                     | Modified by                        | Inspect Internu     | ption Type | Group | Last Deploy Time Preview Status |        |
| > _ FTD66                  | admin                              | 🔸 Yes               | FTD        |       | Sep 13, 2021 1:33 PM 🕓 Pending  |        |
|                            | Traffic int                        | Sensor with pending | deployment |       |                                 |        |

#### Verify if the Latest Vulnerability and Fingerprint Database is Installed

In order to verify the current Fingerprint (VDB) version, complete these steps:

- 1. Navigate to **Help > About**.
- 2. Verify the VDB Version.

In order to download the VDB updates directly from cisco.com, reachability from the FMC to cisco.com is required.

1. Navigate to **System > Updates > Product Updates**.

#### 2. Choose Download updates.

- 3. Install the latest version available.
- 4. You must redeploy the sensors afterward.

**Note**: If the FMC does not have Internet access, the VDB package can be download directly from software.cisco.com.

It is recommended to schedule tasks to perform automatic VDB package downloads and installations.

As a good practice, check for VDB updates daily and install them on the FMC during the weekends.

In order to check the VDB daily from <u>www.cisco.com</u>, complete these steps:

- 1. Navigate to **System > Tools > Scheduling**.
- 2. Click Add Task.
- 3. From the Job Type drop-down list, choose Download Latest Update.
- 4. For Schedule task to run, click the Recurring radio button.
- 5. Repeat the task every day and run it at 3:00 AM or outside business hours.
- 6. For Update Items, check the Vulnerability Database check box.

| New Task             |                                                         |                  |       |         |                            |
|----------------------|---------------------------------------------------------|------------------|-------|---------|----------------------------|
| Job Type             | Download Latest Update •                                |                  |       |         |                            |
| Schedule task to run | Once  Recurring                                         |                  |       |         |                            |
| Start On             | September •                                             | 13               | • 202 | 1       | ▼ Europe/Warsaw            |
| Repeat Every         | 1                                                       | Generation Hours | Days  | O Weeks | <ul> <li>Months</li> </ul> |
| Run At               | 3:00 ¥                                                  | Am               | ٣     |         |                            |
| Job Name             | Downloading Latest VDB                                  |                  |       |         |                            |
| Update Items         | Software Vulnerability Database                         |                  |       |         |                            |
| Comment              | Daily task to download latest Vulnera<br>(VDB) database | ability          |       |         |                            |
| Email Status To      | admin@acme.com                                          |                  |       |         |                            |
|                      |                                                         |                  |       |         | Cancel Save                |

In order to install the latest VDB into the FMC, set the periodic task weekly:

- 1. Navigate to **System > Tools > Scheduling**.
- 2. Click Add Task.
- 3. From the Job Type drop-down list, choose Install Latest Update.
- 4. For Schedule Task to run, click the Recurring radio button.

5. Repeat the task every 1 week and run it at 5:00 AM or outside business hours.

| 6. For Update Items, check the Vulnerability Database check b | OX. |
|---------------------------------------------------------------|-----|
|---------------------------------------------------------------|-----|

| New Task             |                                                                      |        |                |                    |       |        |             |
|----------------------|----------------------------------------------------------------------|--------|----------------|--------------------|-------|--------|-------------|
| Job Type             | Install Latest Update 🔹                                              |        |                |                    |       |        |             |
| Schedule task to run | Once Recurring                                                       |        |                |                    |       |        |             |
| Start On             | September +                                                          | 13     |                | • 2021             |       | v Eu   | rope/Warsaw |
| Repeat Every         | 1                                                                    | ÷      | ) Hours        | 🔿 Days             | Weeks | O Mon  | ths         |
| Run At               | 5:00 ¥                                                               | Am     |                | ٣                  |       |        |             |
| Repeat On            | Sunday Monday Tuesday                                                | ] Wedn | esdəy 🛃 Thursd | ay 🗌 Friday 🗌 Satu | rday  |        |             |
| Job Name             | Install VDB in FMC                                                   |        |                |                    |       |        |             |
| Update Items         | <ul> <li>Software          Vulnerability Database</li> </ul>         |        |                |                    |       |        |             |
| Device               | fmc70 v                                                              |        |                |                    |       |        |             |
| Comment              | Install the latest available $\underline{VDR}$ into $\underline{FN}$ | ic.    |                |                    |       |        |             |
|                      |                                                                      |        |                |                    |       |        |             |
| Email Status To      | admin@acme.com                                                       |        |                |                    |       |        |             |
|                      |                                                                      |        |                |                    |       | Cancel | Save        |

For more information, see <u>Firepower Management Center Configuration Guide</u>, Version 7.0 - <u>Update the Vulnerability Database (VDB)</u>

### Verify the Snort Rule and Lightweight Security Package Current Version

In order to verify the current Snort Rule (SRU), Lightweight Security Package (LSP), and Geolocation versions, complete these steps:

- 1. Navigate to **Help > About**.
- 2. Verify the Rule Update Version and LSP Version.

To download the SRU and LSP directly from <u>www.cisco.com</u>, reachability from the FMC to <u>www.cisco.com</u> is required.

- 1. Navigate to System > Updates > Rule Updates.
- 2. From the **One-Time Rule Update/Rules Import** tab, choose **Download new rule update** from the Support Site.
- 3. Choose Import.
- 4. Deploy the configuration to the sensors afterwards.

**Note**: If the FMC does not have Internet access, the SRU and LSP packages can be downloaded directly from software.cisco.com.

Intrusion rule updates are cumulative, and it is recommended to always import the latest update.

In order to turn on the weekly download and deployment of snort rule updates (SRU/LSP), complete these steps:

- 1. Navigate to System > Updates > Rule Updates.
- 2. In the **Recurring Rule Update Imports** tab, check the **Enable Recurring Rule Update Imports from the Support Site** check box.
- 3. Choose the import frequency as weekly, pick one day of the week and late afternoon for the download and policy deploy.
- 4. Click Save.

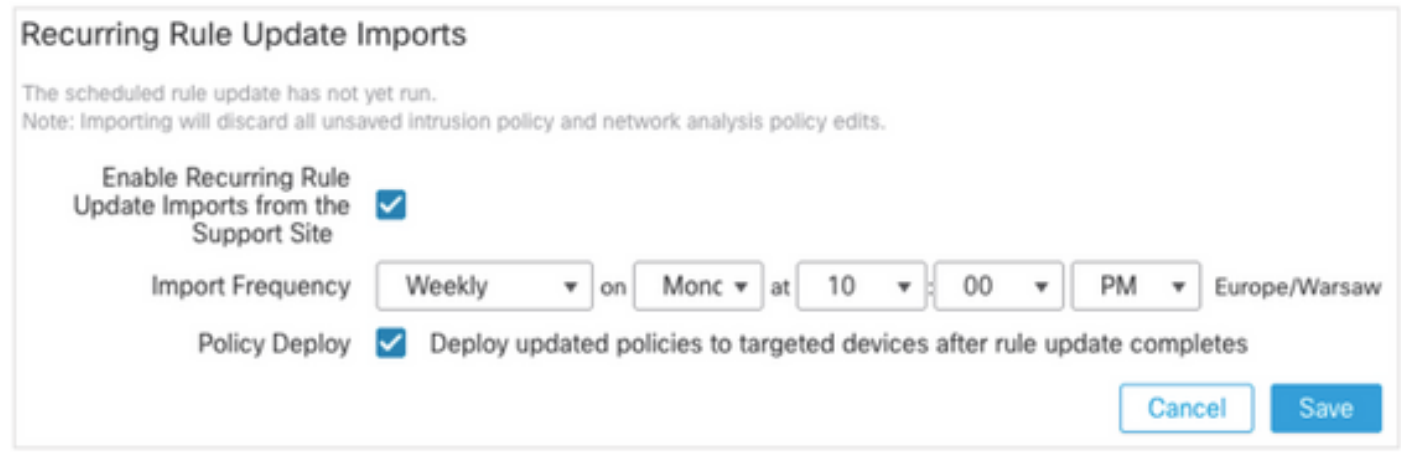

For more information, see <u>Firepower Management Center Configuration Guide</u>, <u>Version 7.0 -</u> <u>Update Intrusion Rules</u>.

## Verify the Geolocation Update Current Version

In order to verify the current Geolocation version, complete these steps:

- 1. Navigate to **Help > About**.
- 2. Verify the Geolocation Update Version.

To download Geolocation Updates directly from <u>www.cisco.com</u>, reachability from the FMC to <u>www.cisco.com</u> is required.

- 1. Navigate to System > Updates > Geolocation Updates.
- 2. From the **One-Time Geolocation Update** tab, choose **Download and install geolocation** update from the Support Site.
- 3. Click Import.

**Note**: If the FMC does not have Internet access, the Geolocation Updates package can be downloaded directly from software.cisco.com.

In order to turn on the automatic Geolocation Updates, complete these steps:

- 1. Navigate to **System > Updates > Geolocation Updates**.
- 2. In the Recurring Geolocation Updates section, check the **Enable Recurring Weekly Updates from the Support Site** check box.
- 3. Choose the import frequency as weekly, pick Monday at midnight.
- 4. Click Save.

| $\checkmark$ |        |          |                       |                          |                           |
|--------------|--------|----------|-----------------------|--------------------------|---------------------------|
| Monday       | •      | 12:00 🔻  | AM                    | <b>v</b> E               | Europe/Warsaw             |
|              |        |          |                       | Cance                    | Save                      |
|              | Monday | Monday 🔹 | ✓<br>Monday ▼ 12:00 ▼ | ✓<br>Monday ▼ 12:00 ▼ AM | Monday T 12:00 AM T Cance |

For more information, see <u>Firepower Management Center Configuration Guide</u>, Version 7.0 - <u>Update the Geolocation Database (GeoDB)</u>.

## Automate URL Filtering Database Update with Scheduled Task

In order to ensure that threat data for URL filtering is current, the system must obtain data updates from the Cisco Collective Security Intelligence (CSI) cloud. To automate this process, follow these steps:

- 1. Navigate to **System > Tools > Scheduling**.
- 2. Click Add Task.
- 3. From the Job Type drop-down list, choose Update URL Filtering Database.
- 4. For Schedule task to run, click the Recurring radio button.
- 5. Repeat the task every week and run it at 8:00 PM on Sundays or outside business hours.
- 6. Click Save.

| New Task             |                                                   |         |                 |                 |          |         |               |
|----------------------|---------------------------------------------------|---------|-----------------|-----------------|----------|---------|---------------|
| Job Type             | Update URL Filtering Database *                   |         |                 |                 |          |         |               |
| Schedule task to run | Once  Recurring                                   |         |                 |                 |          |         |               |
| Start On             | September +                                       | 13      |                 | *               | 2021     |         | Europe/Warsaw |
| Repeat Every         | 1                                                 | \$      | O Hours         | $\bigcirc$ Days | • w      | leeks O | Months        |
| Run At               | 8:00 *                                            | Pm      |                 |                 |          |         |               |
| Repeat On            | Sunday 🗌 Monday 🗌 Tuesday 🗌                       | Wedne   | esday 🗌 Thursda | y 🗌 Friday (    | Saturday |         |               |
| Job Name             | Update URL Filtering Database                     |         |                 |                 |          |         |               |
| Comment              | This task downloads the latest URL Fi<br>Database | Itering |                 |                 |          |         |               |
| Email Status To      | admin@acme.com                                    |         |                 |                 |          | Can     | cel Save      |

For more information, see <u>Firepower Management Center Configuration Guide</u>, Version 7.0 - <u>Automating URL Filtering Updates Using a Scheduled Task</u>.

### **Configure Periodic Backups**

As part of the disaster recovery plan, it is recommended to perform periodic backups.

- 1. Ensure that you are in the **global domain**.
- 2. Create the FMC backup profile. For more information, see the **Create the FMC Backup** section.
- 3. Navigate to **System > Tools > Scheduling**.
- 4. Click Add Task.
- 5. From the Job Type drop-down list, choose Backup.
- 6. For Schedule task to run, click the Recurring radio button.

The backup frequency must be adjusted to fit the organization's needs. We recommend to create backups during a maintenance window or other time of low use.

- 7. For Backup Type, click the Management Center radio button.
- 8. From the **Backup Profile** drop-down list, choose the Backup Profile.
- 9. Click Save.

| New Task             |                               |                  |                 |          |                            |     |
|----------------------|-------------------------------|------------------|-----------------|----------|----------------------------|-----|
| Job Type             | Backup                        | *                |                 |          |                            |     |
| Cabadula task ta sua | 0.0                           |                  |                 |          |                            |     |
| Schedule task to run | Once  Recurring               |                  |                 |          |                            |     |
| Start On             | September                     | <del>v</del> 24  | •               | 2021     | *                          | UTC |
|                      |                               |                  |                 |          |                            |     |
| Repeat Every         | 1                             | ч Он             | ours O Days     | Weeks    | <ul> <li>Months</li> </ul> |     |
| Due At               | 11:00                         | - Det            |                 | 1        |                            |     |
| Run AL               | 11:00                         | • Pm             | •               | J        |                            |     |
| Repeat On            | Sunday Monday Tues            | sday 🗌 Wednesday | Thursday Friday | Saturday |                            |     |
| Job Name             | FMC_weekly_backup             |                  |                 |          |                            |     |
| Backup Type          | Management Center      O Devi | rice             |                 |          |                            |     |
| Backup Profile       | Backup_FMC                    | *                |                 |          |                            |     |
|                      | This tasks creates FMC weekly | / backup         |                 |          |                            |     |
|                      |                               |                  |                 |          |                            |     |
|                      |                               |                  |                 |          |                            |     |
|                      |                               |                  |                 |          |                            |     |
| Comment              |                               |                  |                 |          |                            |     |
|                      |                               |                  |                 |          |                            |     |
|                      |                               |                  |                 |          |                            |     |
|                      |                               |                  |                 |          |                            |     |
| Email Status To      | admin@acme.com                |                  |                 |          |                            |     |
|                      |                               |                  |                 |          |                            |     |
|                      |                               |                  |                 |          | Cancel Sav                 | e   |

For more information, see <u>Firepower Management Center Configuration Guide</u>, Version 7.0 - <u>Chapter: Backup and Restore</u>.

#### Ensure that the Smart License is Registered

In order to register the Cisco Firewall Management Center with the Cisco Smart Software Manager, complete these steps:

1. In <u>https://software.cisco.com</u>, navigate to **Smart Software Manager > Manage licenses**.

- 2. Navigate to **Inventory > General** tab and create a **New Token**.
- 3. In the FMC UI, navigate to **System > Licenses > Smart Licenses**.
- 4. Click Register.
- 5. Insert the Token generated in the Cisco Smart Software Licensing portal.
- 6. Ensure that The Cisco Success Network is enabled.
- 7. Click Apply Changes.
- 8. Verify The Smart License Status.

| Smart Licensing Product Registration                                                                                                    |
|----------------------------------------------------------------------------------------------------|
| Product Instance Registration Token:                                                                                                    |
| MGI0ZGJhNTEtOTIxYy00ZGM2LWJjMTctNWE1ZTY5YWUxZGExLTE2NjQwMTUz%0AM<br>DQ0OTZ8bTQxTWJDbmJJWIVLd3hQMGs4bytHdU4wVzNvRWRZM1pjbkJ4Nkcr%0AI                                                                                                    |
| If you do not have your ID token, you may copy it from your Smart Software manager<br>under the assigned virtual account. Cisco Smart Software Manager                                                                                                    |
| The Management Center establishes a secure connection to the Cisco Cloud so that it<br>can participate in additional service offerings from Cisco. Management Center will<br>establish and maintain this secure connection at all times. You can turn off this<br>connection at any time by disabling Cisco Success Network and Cisco Support<br>Diagnostics. Disabling these services will disconnect the device from the cloud. |
| Cisco Success Network                                                                                                    |
| The Cisco Success Network provides usage information and statistics to Cisco. This information allows Cisco to improve the product and to make you aware of unused available features so that you can maximize the value of the product in your network. Check out the sample data that will be sent to Cisco.                                                                                                    |
| Enable Cisco Success Network                                                                                                    |
| Cisco Support Diagnostics                                                                                                    |
| The Cisco Support Diagnostics capability provides entitled customers with an enhanced<br>support experience by allowing Cisco TAC to collect essential information from your device<br>during the source of a TAC case. Additionally, Cisco will periodically collect configuration                                                                                                    |
| Internet connection is required. Cancel Apply Changes                                                                                                    |

For more information, see <u>Firepower Management Center Configuration Guide</u>, Version 7.0 - <u>Register Smart Licenses</u>.

### **Review the Configuration of the Variable Sets**

Ensure HOME\_NET variable contains only the inside networks/subnets in the organization. Improper variable set definition adversely impacts the firewall's performance.

- 1. Navigate to **Objects > Variable Set**.
- 2. Edit the variable set used by your intrusion policy. It is allowed to have one variable set per intrusion policy with different settings.
- 3. Adjust the variables according to your environment and click **Save**.

Other variables of interest are DNS\_SERVERS OR HTTP\_SERVERS.

For more information, see <u>Firepower Management Center Configuration Guide</u>, Version 7.0 - <u>Variable Sets</u>.

## Verify the Cloud Services Enablement

In order to take advantage of the different cloud services, navigate to **System > Integration > Cloud Services**.

#### **URL Filtering**

1. Enable URL Filtering and allow automatic updates, turn on Query Cisco Cloud for Unknown URLs.

A more frequent Cache URL expiration requires more queries to the cloud which results in slower web loads.

2. Save the changes.

**Tip**: For cache URL expiration, leave the default **Never**. If stricter web reclassification is needed this setting can be modified accordingly.

#### **AMP for Networks**

- 1. Ensure both settings are on: **Enable automatic Local Malware Detection Updates** and **Share URI from Malware Events with Cisco**.
- 2. In FMC 6.6.X, disable the use of legacy port 32137 for AMP for Networks so the TCP port used instead is 443.
- 3. Save the changes.

Note: This setting is no longer available in FMC 7.0+ and the port is always 443.

#### **Cisco Cloud Region**

- 1. The cloud region needs to match with the SecureX organization region. If the SecureX organization is not created, choose the region closer to the FMC installation: APJ Region, EU Region, or US Region.
- 2. Save the changes.

#### **Cisco Cloud Event Configuration**

#### For FMC 6.6.x

- 1. Ensure all three options: Send high priority Connection Events to the cloud, Send File and Malware Events to the cloud, and Send Intrusion Events to the cloud are chosen.
- 2. Save the changes.

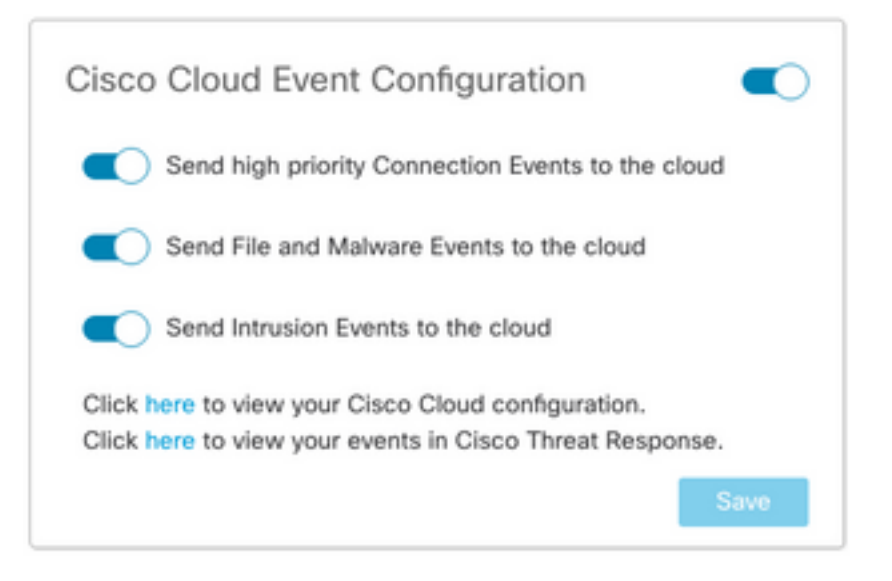

#### For FMC 7.0+

- 1. Ensure both options are chosen: Send Intrusion Events to the cloud and Send File and Malware Events to the cloud.
- 2. For the type of connection events, choose **All** if Security Analytics and Logging solution is in use. For SecureX, choose only **Security Events**.
- 3. Save the changes.

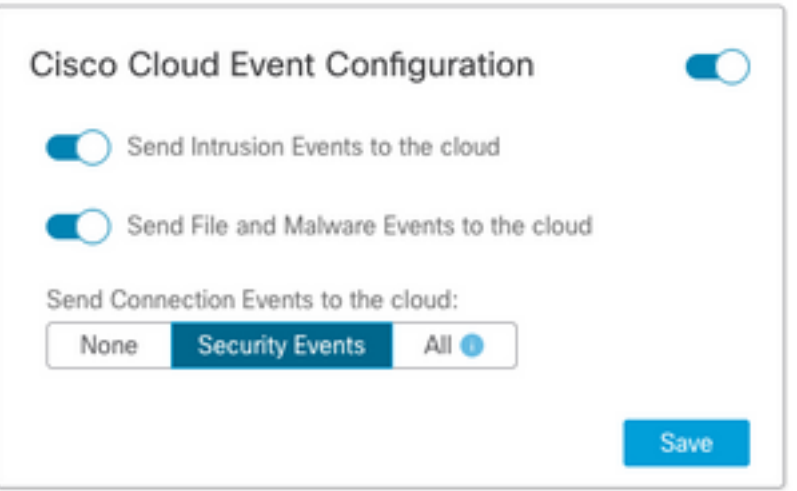

### **Enable SecureX Integration**

The SecureX integration provides instant visibility into the threat landscape across your Cisco security products. In order to connect SecureX and enable the ribbon, follow these steps:

#### Integrate SecureX Ribbon

Note: This option is available for FMC version 7.0+.

 Log into SecureX and create an API client: In the Client Name field, enter a descriptive name of the FMC. For example, FMC 7.0 API Client.Click the Oauth Code Clients tab.In the Client Preset drop-down list, choose Ribbon. It chooses the scopes: Casebook, Enrich:read, Global Intel:read, Inspect:read, Notification, Orbital, Private Intel, Profile, Response, Telemetry:write.Add the two redirect URLs presented in the FMC:

#### Redirect URL: <FMC\_URL>/securex/oauth/callback

## Second Redirect URL: <FMC\_URL>/securex/testcallback

1. In the Availability drop-down list, choose Organization.Click Add New Client.

| Add New Client with     | n 10 scopes X                                       |
|-------------------------|-----------------------------------------------------|
| Client Name*            |                                                     |
| FMC 7.0 API Client      |                                                     |
| Client Preset           |                                                     |
| Ribbon                  | X ~                                                 |
| API Clients OAuth       | Code Clients                                        |
| Scopes*                 | Select All                                          |
| Search                  | ٩                                                   |
| Response                | configured modules                                  |
| SSE SSE                 | SSE Integration. Manage your Devices.               |
| Telemetry:write         | collect application data for analytics - Write Only |
| Users                   | Manage users of your organisation                   |
| Webhook                 | Manage your Webhooks                                |
| Redirect URL*           |                                                     |
| https://10.62.184.21/se | ecurex/oauth/callback                               |
| Redirect URL* Delete    |                                                     |
| https://10.62.184.21/se | ecurex/testcallback                                 |
| Add another Redirect UR | eL.                                                 |
| Availability*           |                                                     |
| Organization            | ~                                                   |
|                         |                                                     |
| Description             |                                                     |
| Add description         |                                                     |
|                         |                                                     |
|                         | Add New Client Close                                |

2. From the FMC, navigate to **System > SecureX**.

3. Turn on the toggle in the upper right corner and confirm that the region shown matches with SecureX organization.

4. Copy the Client Id and Client Password and paste them into the FMC.

- 5. Choose test the configuration.
- 6. Log in to SecureX to authorize the API Client.
- 7. Save the changes and refresh the browser in order to see the ribbon displayed at the bottom.
- 8. Expand the Ribbon and choose **Get SecureX**. Enter the SecureX credentials if prompted.
- 9. The SecureX ribbon is now fully functional for your FMC user.

| SecureX Configuration                                                                                                    |                           |  |  |  |  |
|----------------------------------------------------------------------------------------------------|---------------------------|--|--|--|--|
| This feature allows FMC to integrate with other SecureX services<br>via SecureX ribbon.                                                                                                    |                           |  |  |  |  |
| Follow these steps to configure SecureX                                                                                                    |                           |  |  |  |  |
| 1. Confirm your cloud region<br>Currently selected region: api-sse.cisco.com<br>To change the cloud region, go to System / Integration / Cloud<br>Services.                                                                                                    |                           |  |  |  |  |
| 2. Create a SecureX API client Ľí<br>Copy and paste the URL below into the "Redirect URL" field:<br>Copy to Clipboard<br>https://10.62.184.21/securex/oauth/callback<br>Then click on "Add another Redirect URL" and copy and paste<br>the URL below:<br>Copied<br>https://10.62.184.21/securex/testcallback |                           |  |  |  |  |
| 3. Enter the Client ID and passwo                                                                                                    | rd                        |  |  |  |  |
| Client ID                                                                                                    | client-2b2a954c-b9e4-423( |  |  |  |  |
| Client Password                                                                                                    |                           |  |  |  |  |
| Show Password                                                                                                    |                           |  |  |  |  |
| Test Configuration Save                                                                                                    |                           |  |  |  |  |

5YVPsGdzrkX8q8q0yYI-tDitezO6p\_17MtH6NATx68fUZ5u9T3qOEQ

**Note**: If any other FMC user requires access to the ribbon, that user needs to log in to the ribbon with SecureX credentials.

#### Send Connection Events to SecureX

- In the FMC, navigate to System > Integration > Cloud Services and ensure the Cisco Cloud Event Configuration sends Intrusion, File and Malware events as explained in the Turn on Cloud Services section.
- 2. Ensure the FMC is registered with a Smart License as explained in the **Register the Smart** Licenses section.
- 3. Take a note of the **Assigned virtual Account** name as displayed in FMC under **System >** Licenses > Smart Licenses.
- 4. Register the FMC into SecureX: In SecureX, navigate to Administration > Devices.Choose Manage Devices.Ensure that pop-up windows are allowed in the browser.Log in to Security Services Exchange (SSE).Navigate to Tools menu > Link Smart/Virtual Accounts.Choose Link more accounts.Select the virtual account assigned to the FMC (step 3).Choose Link Smart/Virtual Accounts.

| Link Sma           | art/Virtual Accounts                                                                                                    | ×  |
|--------------------|----------------------------------------------------------------------------------------------------|----|
|                    | Select accounts to be linked to                                                                                                    |    |
| You<br>at a<br>has | r Smart or Virtual Account can be connected to one SecureX tenar<br>time. If you don't see it available here, check whether your team<br>already connected it to another SecureX tenant. | nt |
| Si<br>~<br>>       | mart/Virtual Accounts                                                                                                    |    |
|                    | Cancel Link Smart/Virtual Accounts                                                                                                    |    |

- Ensure that the FMC device is listed in the Devices.
- Navigate to the Cloud Services tab, turn on Cisco SecureX threat response and Eventing features.
- Choose the Additional service settings (gear icon) next to the Eventing feature.
- In the General tab, choose Share event data with Talos.
- In the Auto-Promote Events tab, in the section By Event Type choose all available event types and **Save**.

5. In the main SecureX portal, navigate to **Integration Modules > Firepower** and add the Firepower integration module.

- 6. Create a new dashboard.
- 7. Add the Firepower related tiles.

### Integrate Secure Endpoint (AMP for Endpoints)

In order to enable Secure Endpoint (AMP for Endpoints) integration with your Firepower deployment, follow these steps:

- 1. Navigate to **AMP > AMP Management**.
- 2. Choose Add AMP Cloud Connection.
- 3. Choose the cloud and **Register**.

Note: The status Enabled means that the connection to the cloud is established.

## Integrate Secure Malware Analytics (Threat Grid)

By default, the Firepower Management Center can connect to the public Cisco Threat Grid cloud for file submission and report retrieval. It is not possible to delete this connection. Nevertheless, it is recommended to choose the closest to your deployment cloud:

- 1. Navigate to **AMP > Dynamic Analysis Connections**.
- 2. Click Edit (pencil icon) in the Action section.
- 3. Choose the correct cloud name.
- 4. To associate the Threat Grid account for detailed reporting and advanced sandbox functionalities, click the **Associate** icon.

For more information, see <u>Firepower Management Center Configuration Guide</u>, Version 7.0 - <u>Enabling Access to Dynamic Analysis Results in the Public Cloud</u>.

For on-premise Thread Grid appliance integration, see <u>Firepower Management Center</u> <u>Configuration Guide, Version 7.0 - Dynamic Analysis On-Premises Appliance (Cisco Threat Grid)</u>.